## HOUSE ME LEGAL ®

## Kiwisaver Withdrawal Checklist

- Save this document as a copy to your desktop / Google Drive
- Make sure you follow the steps outlined below
- Tick off each step as you complete it see far right-hand column
- Timing with your Kiwisaver withdrawal is important make sure you complete each step as soon as you can
- If you have worked overseas, please make sure you allow up to 15 working days to withdraw your Kiwisaver.
- If you have only worked in NZ, you will need up to 10 working days to withdraw your Kiwisaver.
- You cannot use your Kiwisaver to pay the deposit at an auction
- You can use your Kiwisaver to pay the deposit for an auction (but it can be tricky)
- Please email me or call me if you have any questions

|             | HouseMe Legal                                                                                   |                                   | Client                                                                                                    |            |
|-------------|-------------------------------------------------------------------------------------------------|-----------------------------------|----------------------------------------------------------------------------------------------------|------------|
|             |                                                                                                 |                                   |                                                                                                    |            |
| Step        | Kiwisaver Tasks                                                                                 | Whose job<br>is it to do<br>this? | Comment / Link to Complete the Task                                                                                                    | Done?<br>✓ |
| 0           | Make sure you know who<br>your Kiwisaver provider is<br>and what their email<br>address is      |                                   | All of the main Kiwisaver provider's details can be found here.<br>You can download your withdrawal form from this document.                                                         |            |
| 1           | You need to send the initial<br>email to your Kiwisaver<br>provider                             |                                   | Read this document if you want to find out <u>How to withdraw</u><br><u>your Kiwisaver</u> .<br>Your template email to go to your Kiwisaver provider is here                         |            |
| 2           | Receive your i ndicative<br>figure from your Kiwisaver<br>provider and add it to your<br>budget |                                   | Save this spreadsheet to your computer and start filling out<br>the spreadsheet (where applicable)<br>Important Tip: Make sure you note that \$1,000 will<br>remain in your account. |            |
| Until you h | ave a signed sale and purchas                                                                   | se agreement.                     | you need to wait. You may want to move your Kiwisaver fund to                                                                                                    | a less     |

risky fund. Speak to a financial advisor.

| 3  | Send the signed sale and<br>purchase agreement to<br>your lawyer                                                                                         | <u>Follow this process</u><br>Send the agreement to <u>Angus</u><br>Important Tip: Make sure the seller/vendor has signed<br>the agreement too.                                                                                                    |  |
|----|----------------------------------------------------------------------------------------------------|----------------------------------------------------------------------------------------------------|--|
| 4  | Download the first home<br>withdrawal form from your<br>Kiwisaver provider's<br>website                                                                  | Complete the first form withdrawal<br>1. Under the Solicitor's details, write<br><u>Angus Grayson</u><br><u>HouseMe Legal Limited</u><br><u>Level 2. 1 Broadway. Newmarket</u><br><u>Auckland</u><br>2. Make sure you tick the correct withdrawal option:<br>a. Agreement is conditional.<br>b. Agreement is unconditional.<br><b>Important Tip: Watch out for the section that says</b><br><b>conditional vs unconditional. These sections can look</b><br><b>very similar.</b> |  |
| 5  | Make sure your passport<br>has been signed in the top<br>left corner and scan a copy<br>of your passport to Angus                                        | Take a photo of your passport<br><b>Important Tips:</b> Make sure all of the passport is in the<br>photo and nothing has been cut off <i>and</i> your passport has<br>been signed<br>Ideally use the scan function on your iPhone<br>Send this to <u>Angus</u>                                                                                                    |  |
| 6A | If you are based in<br>Auckland, please<br>book an in-person meeting<br>for Angus to certify your<br>documents and witness<br>your statutory declaration | <u>Click here to book a meeting</u><br>Level 2, 1 Broadway, Newmarket, Auckland.                                                                                                    |  |
| 6B | If you are not based in<br>Auckland, please sign and<br>declare your application in<br>front of one of these<br>persons.                                 | Full list of people who can witness your Kiwisaver declaration.                                                                                                    |  |

| 7 | Make sure your passport<br>has been certified correctly<br>If you completed HouseMe<br>Legal's on-boarding form<br>correctly. I should already<br>have this document                                                                                                    | The wording next to your passport needs to say<br>I certify this to be a true copy of the original,<br>which I have sighted, and the photo represents<br>a true likeness of [client's name].<br>Angus Anthony Grayson<br>Solicitor<br>HouseMe Legal Limited<br>Auckland |  |
|---|----------------------------------------------------------------------------------------------------|----------------------------------------------------------------------------------------------------|--|
| 8 | Make sure your proof of<br>address has been certified<br>correctly<br>Proof of address should be<br>from a utility provider, your<br>bank etc.<br><u>If you completed HouseMe</u><br><u>Legal's on-boarding form</u><br><u>correctly, I should already</u><br><u>have this document</u> | Dated<br>The wording on your proof of address needs to say<br>I certify this to be a true copy of the original,<br>which I have sighted<br>Angus Anthony Grayson<br>Solicitor<br>HouseMe Legal Limited<br>Auckland<br>Dated                                             |  |
| 9 | Do not sign the statutory<br>declaration until you are in<br>person with Angus or <u>in</u><br>front of one of these people<br>(click here)                                                                                                    | This is the most common mistake people will make<br>Your lawyer needs to witness your signature and ask you to<br>make the statutory declaration<br>Important Tip: Make sure your signature matches the<br>signature in your passport                                   |  |

| 10 | Your lawyer will email all<br>the required documents to<br>your Kiwisaver provider |  | <ul> <li>Documents that are normally emailed are:</li> <li>1. Your certified passport</li> <li>2. Your certified proof of address</li> <li>3. HouseMe Legal's trust account details</li> <li>4. Your signed sale and purchase Agreement</li> <li>5. Your Kiwisaver withdrawal form (this includes the solicitor's certificate and your statutory declaration)</li> </ul> |  |
|----|------------------------------------------------------------------------------------|--|----------------------------------------------------------------------------------------------------|--|
|----|------------------------------------------------------------------------------------|--|----------------------------------------------------------------------------------------------------|--|